# Configurando roteadores virtuais VRRP em um switch SG550XG através da CLI

## Introduction

O Virtual Router Redundancy Protocol (VRRP) é um protocolo de redundância que elege um ou mais roteadores em um grupo virtual que atua como standby. No caso de uma falha, esse protocolo atribui dinamicamente a responsabilidade de um roteador ativo a um dos roteadores físicos em uma rede local (LAN). Diante de uma possível falha de rede, esse protocolo aumenta a disponibilidade e a confiabilidade dos caminhos de roteamento na sua rede.

No VRRP, um roteador físico em um grupo de roteadores virtuais é eleito como Ativo, com o outro roteador físico do mesmo grupo de roteadores virtuais agindo como Standbys, caso o Ativo falhe. Os roteadores físicos são chamados de roteadores VRRP.

O gateway padrão de um host é atribuído ao endereço IP do grupo de roteadores virtuais em vez de um endereço IP de roteador físico. Se o roteador físico que está roteando pacotes dentro do grupo de roteadores virtuais falhar, outro roteador físico será selecionado para substituí-lo automaticamente. O roteador físico que está encaminhando pacotes em um determinado momento é chamado de roteador ativo.

O VRRP também permite o compartilhamento de carga de tráfego. O tráfego pode ser compartilhado de forma equitativa entre os roteadores disponíveis, configurando o VRRP de forma que o tráfego de e para os clientes da LAN seja compartilhado por vários roteadores.

A seguir está uma topologia de LAN na qual o VRRP está configurado. Neste exemplo, os roteadores A, B e C são VRRP e compõem um roteador virtual. O endereço IP do grupo de roteadores virtuais é o mesmo que configurado para a interface Ethernet do Roteador A (192.168.2.1).

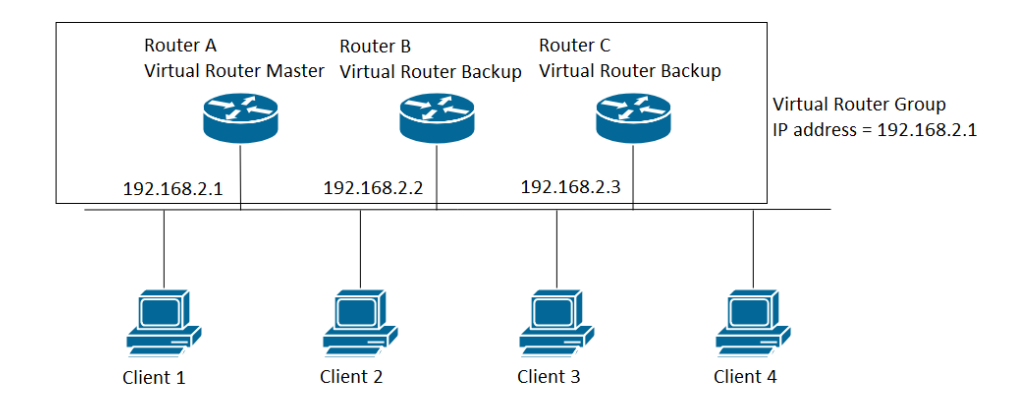

Nesse cenário, o roteador virtual usa o endereço IP da interface Ethernet física do Roteador A, o Roteador A assume a função do roteador virtual Ativo e também é conhecido como o proprietário do endereço IP. Como o roteador virtual Ativo, o roteador A controla o endereço IP do roteador virtual e é responsável por rotear pacotes em nome do roteador virtual. Os clientes de 1 a 4 são configurados com o endereço IP do gateway padrão de 192.168.2.1.

O roteador VRRP que é o proprietário do endereço IP responde/processa pacotes cujo destino é o endereço IP. O roteador VRRP que é o roteador virtual Ativo, mas não o proprietário do endereço IP, não responde/processa esses pacotes.

Os roteadores B e C funcionam como um roteador virtual em standby. Se o roteador virtual Ativo falhar, o roteador configurado com a prioridade mais alta se tornará o roteador virtual Ativo e fornecerá serviço aos hosts da LAN com interrupção mínima.

A prioridade do roteador VRRP depende do seguinte: Se o roteador VRRP for o proprietário, sua prioridade será 255 (a mais alta), se não for um proprietário, a prioridade será configurada manualmente e sempre será menor que 255.

Quando o Roteador A se recupera, ele se torna o roteador virtual Ativo novamente. Durante o período em que o Ativo está se recuperando, ambos os Ativos encaminham pacotes e, como resultado, há alguma duplicação (comportamento regular), mas nenhuma interrupção.

O exemplo abaixo mostra uma topologia de LAN na qual o VRRP está configurado. Os roteadores A e B compartilham o tráfego de e para os clientes de 1 a 4 e os roteadores A e B atuam como roteadores virtuais em standby entre si se qualquer um dos roteadores falhar.

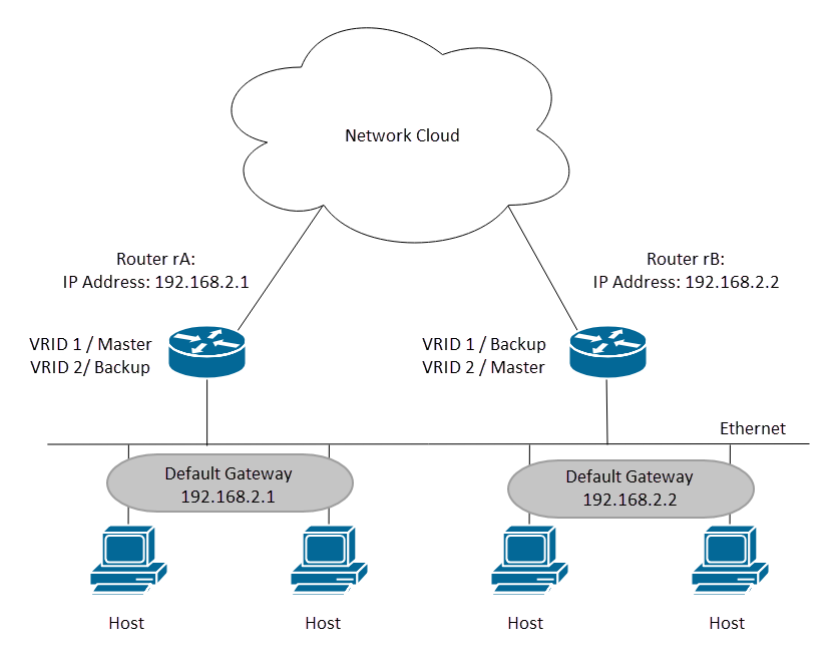

Nesta topologia, dois roteadores virtuais são configurados. Para o roteador virtual 1, o roteador A é o proprietário do endereço IP 192.168.2.1 e é o roteador virtual ativo, e o roteador B é o roteador virtual em standby para o roteador A. Os clientes 1 e 2 são configurados com o endereço IP do gateway padrão de 192.168.2.1. Para o roteador virtual 2, o roteador B é o proprietário do endereço IP 192.168.2.2 e do roteador virtual Ative, e o roteador A é o roteador virtual Standby to Router B. Os clientes 3 e 4 são configurados com o endereço IP do gateway padrão de 192.168.2.2.

Neste documento, configuraremos a primeira topologia em que o Roteador A está ativo e o Roteador B está atuando como standby. Se o roteador A falhar, o roteador B se tornará o roteador ativo.

Se você não está familiarizado com os termos usados abaixo, confira o <u>Cisco Business:</u> <u>Glossário de Novos Termos</u>.

## Objetivo

Este artigo fornece instruções sobre como configurar as configurações de VRRP em seus switches através da CLI (Command Line Interface, interface de linha de comando).

### Dispositivos aplicáveis

Série SG550X

#### Versão de software

• 2.3.0.130

#### Configurar roteadores virtuais VRRP em um switch

Etapa 1. SSH para o switch. O nome do usuário e a senha padrão são cisco/cisco. Se você configurou um novo nome do usuário ou senha, digite as credenciais.

Note: Para saber como acessar uma CLI de switch SMB através de SSH ou Telnet, clique aqui.

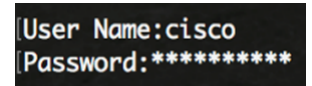

**Note:** Os comandos podem variar de acordo com o modelo exato do switch. Neste exemplo, o SG550XG-24T é usado.

Etapa 2. No modo EXEC com privilégios do switch, insira o modo de configuração global digitando o seguinte:

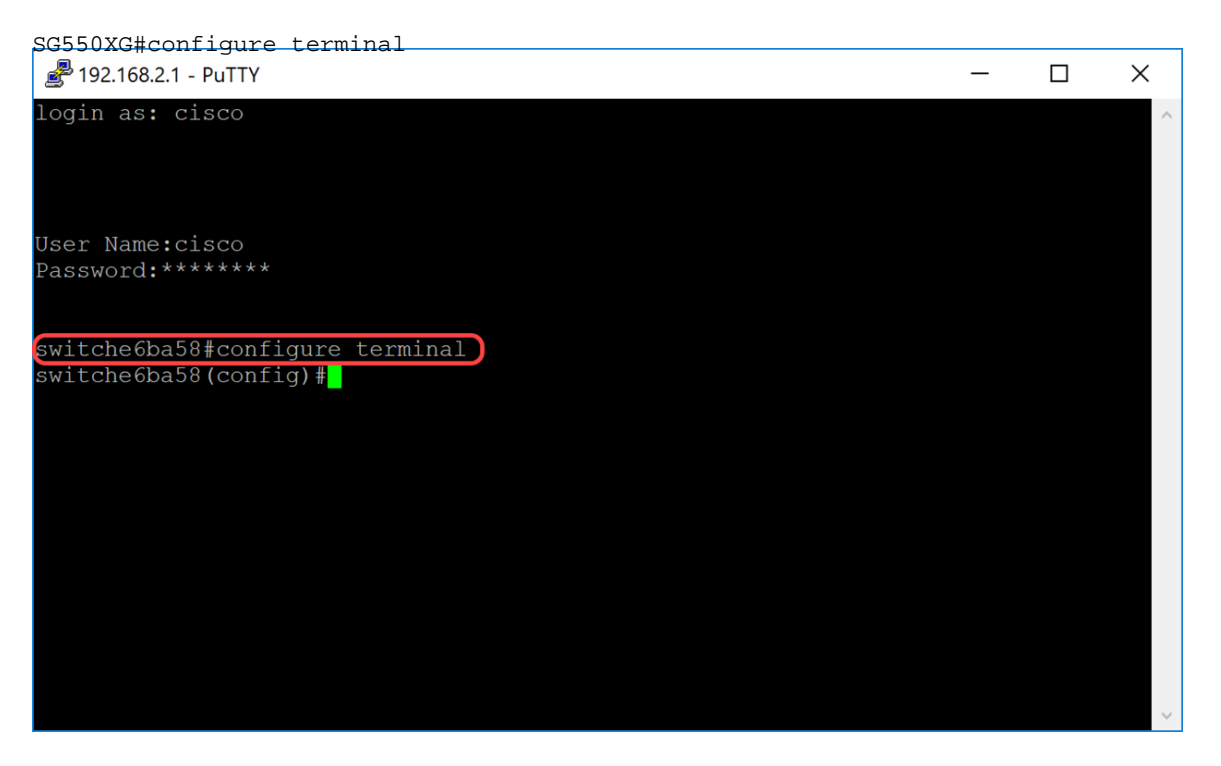

Etapa 3. Para definir as configurações do roteador virtual VRRP em uma interface VLAN, digite o seguinte comando:

SG550XG#interface [vlan-id]

Neste exemplo, usamos a **interface vlan 1** para configurar as configurações do roteador virtual VRRP.

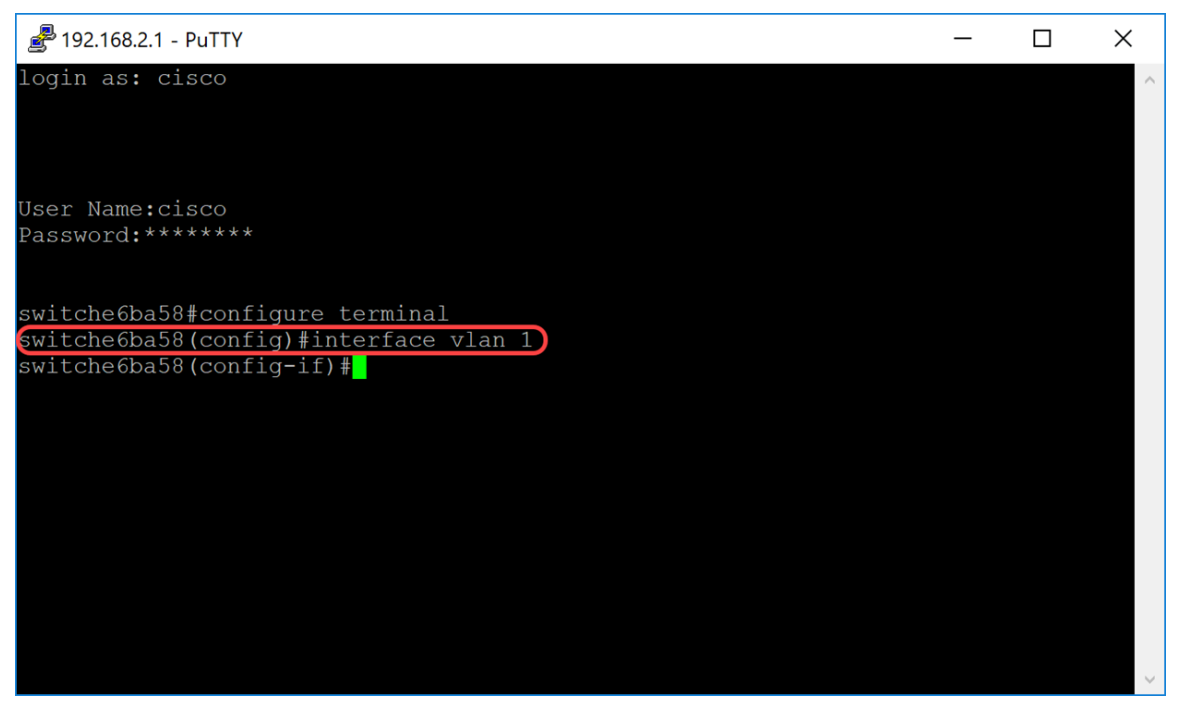

Etapa 4. Para definir um endereço IP de um roteador virtual, use o comando **vrrp ip** no modo de configuração de interface. A interface IP do roteador VRRP e do grupo virtual devem estar na mesma sub-rede IP. Um roteador virtual entra em funcionamento quando tem um ou mais roteadores VRRP participantes. Um roteador VRRP pode usar seu endereço IP real para o grupo VRRP, permitindo que esse roteador VRRP se torne o Ativo do grupo VRRP. Você também pode atribuir um endereço IP virtual que não esteja atribuído a nenhuma interface do roteador, mas o roteador com a prioridade mais alta se tornará o Ativo. Só pode haver um proprietário para o grupo VRRP.

SG550XG#(config)#vrrp [vrid] ip [ip-address]

- vrid Identificador de roteador virtual na interface para a qual o VRRP está sendo definido. O intervalo é 1-255.
- ip-address Endereço IP do roteador virtual.

Para esta demonstração, usamos o comando **vrp 1 ip 192.168.2.1** para definir o endereço IP de 192.168.2.1 para o roteador virtual.

Nota: Para remover o endereço IP, use o comando no vrrp [vrid] ip [ip-address].

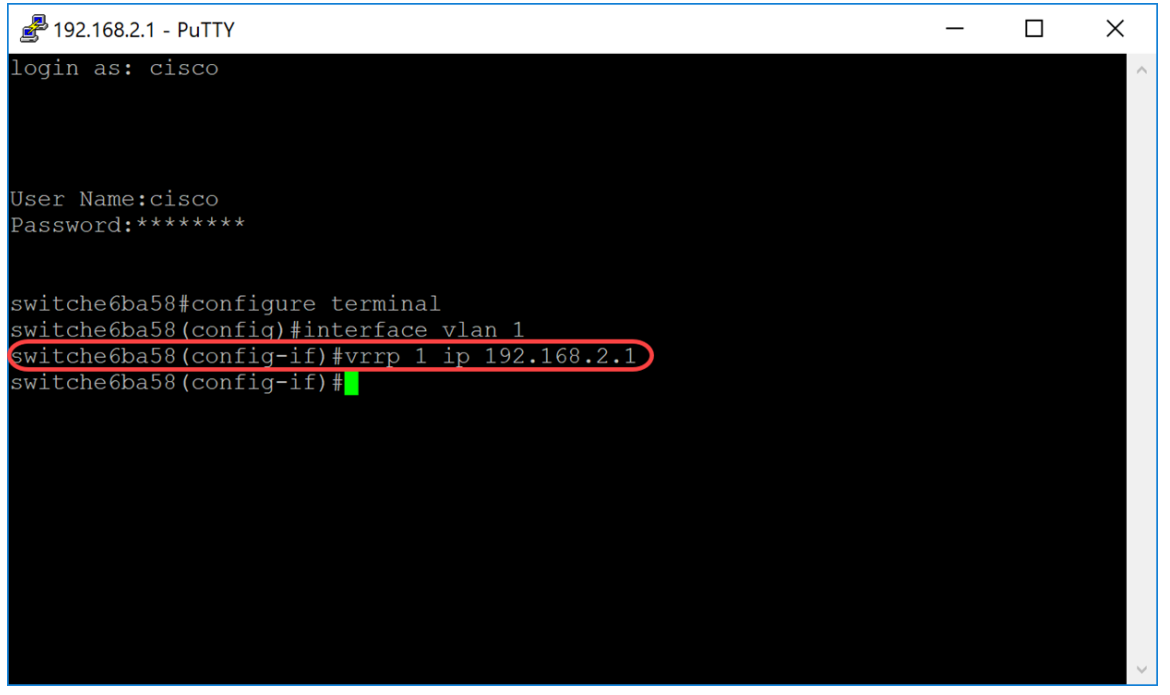

Etapa 5. Para ativar o roteador virtual VRRP na interface, use o seguinte comando:

SG550XG#(config-if)#no vrrp [vrid] shutdown

 vrid - Identificador de roteador virtual na interface para a qual o VRRP está sendo definido. O intervalo é 1-255.

Vamos inserir **no vrrp 1 shutdown** para ativar o roteador virtual VRRP na interface.

**Note:** Para desativar o roteador virtual VRRP na interface, use o comando vrrp shutdown no modo de configuração de interface. Quando um roteador virtual VRRP é desabilitado em uma interface, sua configuração não é removida.

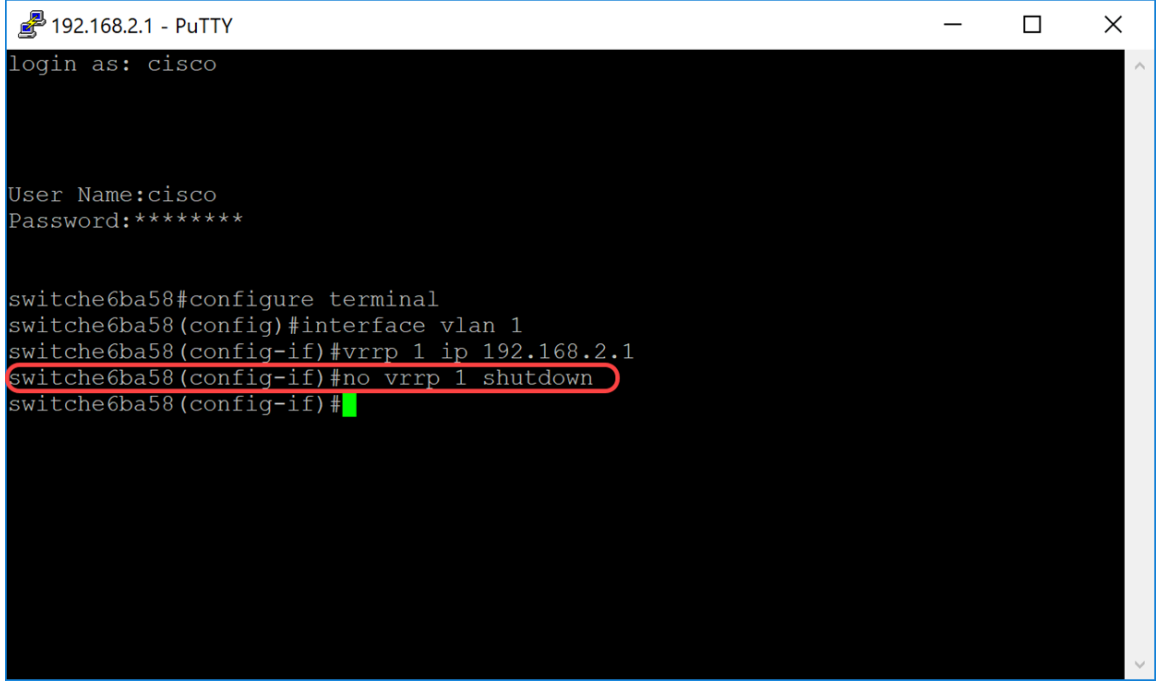

Etapa 6. Para atribuir uma descrição ao roteador virtual VRRP, use o seguinte comando no modo de configuração de interface.

SG550XG#(config-if)#vrrp [vrid] descrição [texto]

• vrid - Identificador de roteador virtual na interface para a qual o VRRP está sendo definido. O

intervalo é 1-255.

• text - Texto que descreve a finalidade ou o uso do roteador virtual. O parâmetro pode conter de 0 a 160 caracteres.

Para este exemplo, inserimos o comando **vrrp 1 description VirtualRouter1** para atribuir a descrição VirtualRouter1 para nosso vrid 1.

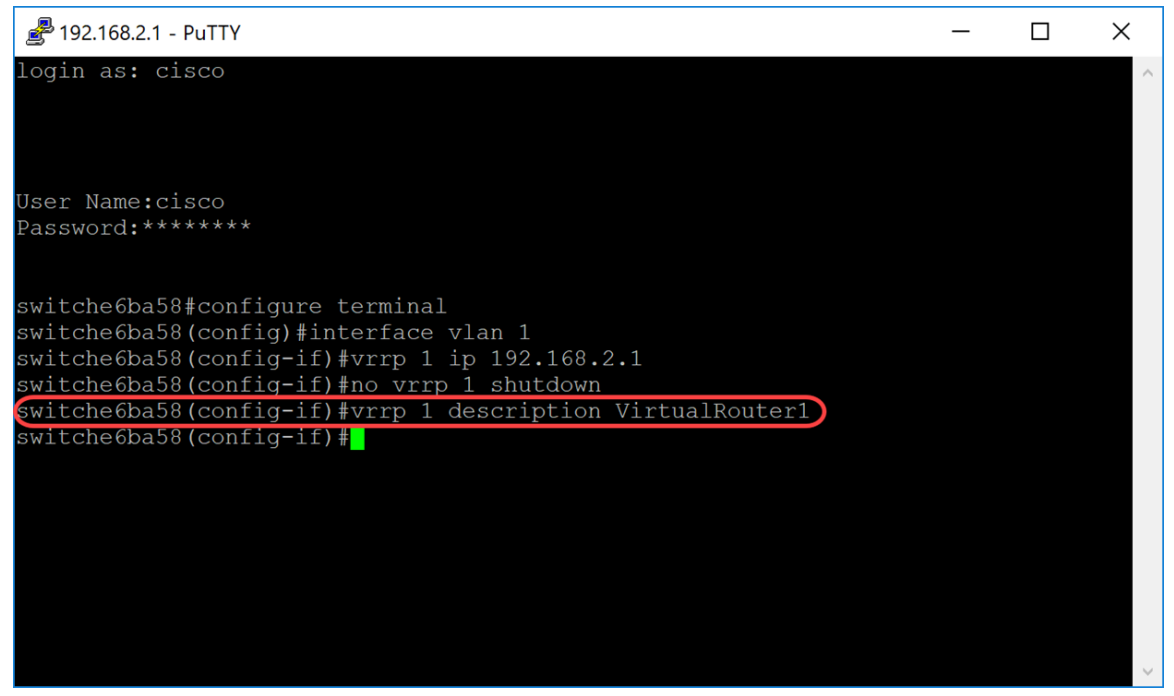

Passo 7. Para definir a versão VRRP suportada, use o comando vrrp version no modo Interface Configuration . A escolha de uma versão depende da configuração da rede. No entanto, se a topologia permitir, a última versão deverá ser sua escolha. Lembre-se de que a versão 3 também suporta IPv6.

**Note:** Cada switch precisa ser configurado com a mesma versão para que o VRRP funcione corretamente.

```
SG550XG#(config-if)#vrrp [vrid] versão [número da versão]
```

- vrid Identificador de roteador virtual na interface para a qual o VRRP está sendo definido. O intervalo é 1-255.
- 2 VRRPv2 especificado pelo RFC3768 é suportado. As mensagens VRRPv3 recebidas são descartadas pelo roteador virtual VRRP. Somente anúncios VRRPv2 são enviados. VRRPv2 suporta apenas endereços IPv4. Os temporizadores estão em segundos e usam 224.0.0.18 para o endereço multicast. O VRRP precisa ser ativado por interface e nó com o mesmo valor de prioridade, mas o IP mais alto causaria preempção.
- 3 VRRPv3 especificado por RFC5798 é suportado sem suporte a VRRPv3 (8.4, RFC5798). As mensagens VRRPv2 recebidas são descartadas pelo roteador virtual VRRP. Somente anúncios VRRPv3 são enviados. O VRRPv3 suporta o uso de endereços IPv4 e IPv6. Os temporizadores estão em milissegundos e usam 224.0.0.18 para multicast IPv4 e FF02:0:0:0:0:12 para IPv6. O VRRP precisa ser ativado globalmente e apenas uma prioridade mais alta causará preempção.
- 2&3 O VRRPv3 especificado pelo RFC5798 é suportado com suporte a VRRPv2 (8.4, RFC5798). As mensagens VRRPv2 recebidas são tratadas pelo roteador virtual VRRP. Anúncios de VRRPv3 e VRRPv2 são enviados.

Para esta demonstração, usaremos a versão 2 inserindo o comando vrrp 1 versão 2.

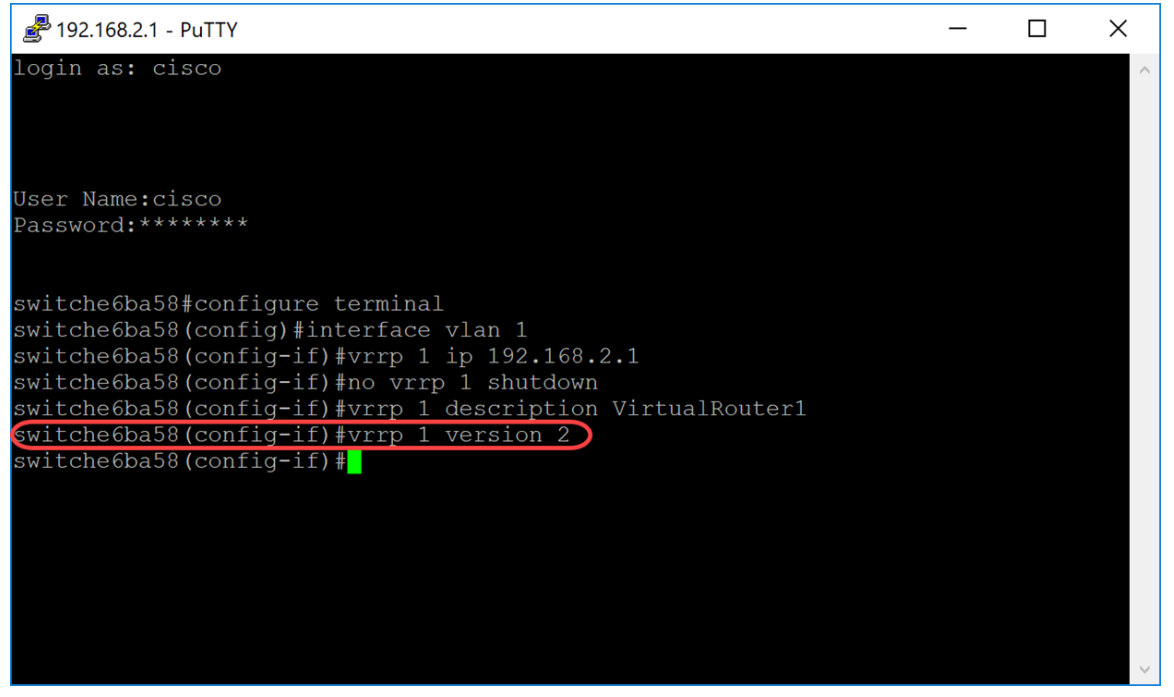

Etapa 8. Para definir um endereço VRRP real que será usado como o endereço IP de origem das mensagens VRRP, digite o seguinte comando no modo de configuração de interface. Cada roteador VRRP que suporta um roteador virtual usa seu próprio endereço IP como o endereço IP origem em suas mensagens VRRP de saída para o roteador virtual.

SG550XG#(config-if)#vrrp [vrid] source-ip [ip-address]

- vrid Identificador de roteador virtual na interface para a qual o VRRP está sendo definido. O intervalo é 1-255.
- endereço IP endereço IP do roteador VRRP: um dos endereços IP do roteador VRRP definido na mesma interface.

Neste exemplo, digitamos o endereço IP do switch como o endereço IP de origem digitando o comando **vrrp 1 source-ip 192.168.2.1**.

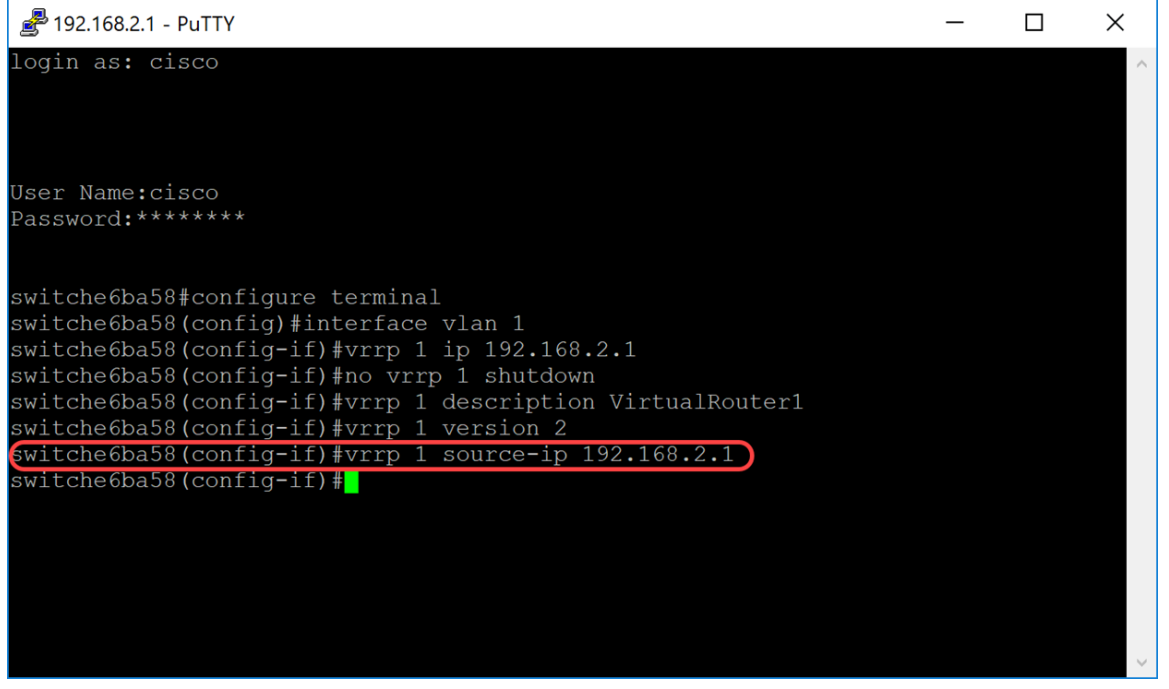

Etapa 9. (Opcional) Para definir a prioridade do Virtual Router Redundancy Protocol (VRRP), use

o comando vrrp priority no modo de configuração de interface.

SG550XG#(config-if)#vrrp [vrid] priority [priority number]

- vrid Identificador de roteador virtual na interface para a qual o VRRP está sendo definido. O intervalo é 1-255.
- Prioridade prioridade do roteador virtual. O intervalo é 1-254.

Para esta demonstração, o switch é o proprietário e tem uma prioridade de 255.

**Note:** A prioridade padrão do proprietário é 255 e não pode ser alterada. Para não proprietário, a prioridade padrão é 100. A figura abaixo mostra um exemplo de como o comando deve ser digitado, mas não foi digitado.

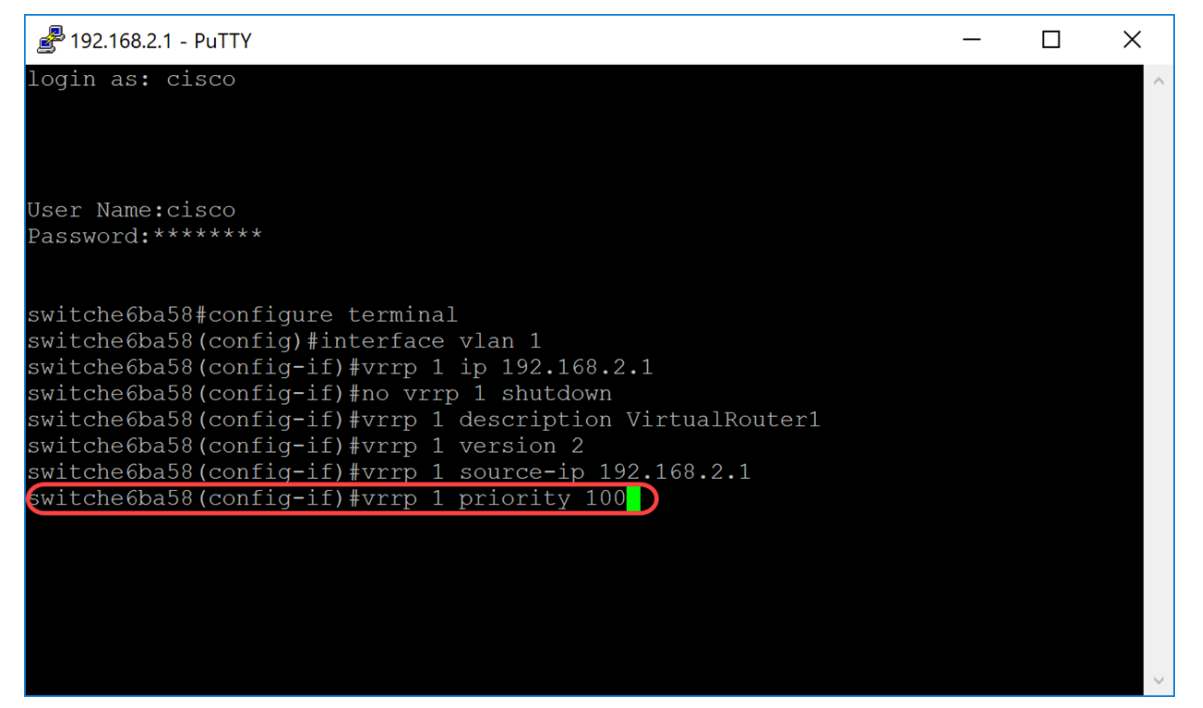

Etapa 10. Para habilitar a preempção do Virtual Router Redundancy Protocol (VRRP), use o comando preempt no modo de configuração de interface. Por padrão, o roteador VRRP que está sendo configurado com esse comando assumirá como roteador virtual ativo para o grupo se tiver uma prioridade mais alta do que o roteador virtual ativo atual. O roteador que é o proprietário do endereço IP terá preferência, independentemente da configuração desse comando.

SG550XG#(config-if)#vrrp [vrid] preempt

**Note:** Para desabilitar a preempção de VRRP para o roteador virtual de VRRP especificado, use o seguinte comando: **no vrrp** [vrid] **preempt**.

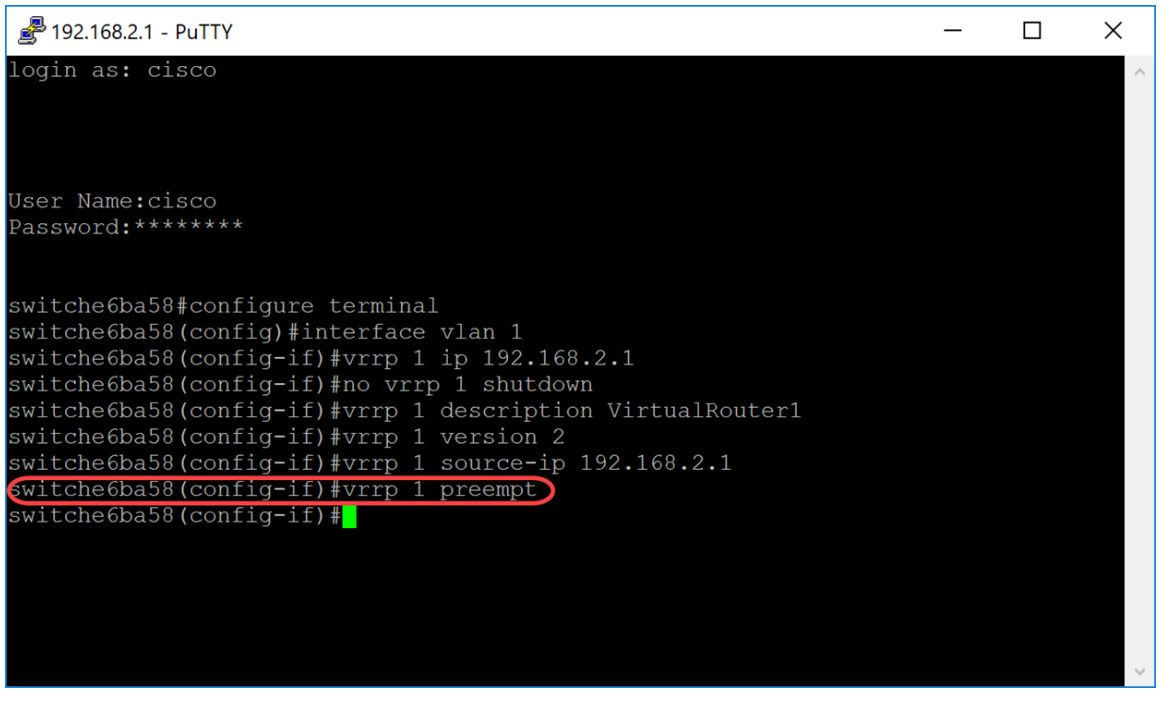

Etapa 11. Para definir o VRRP no modo de aceitação, digite o seguinte comando:

SG550XG#(config-if)#vrrp [vrid] modo de aceitação [aceite | queda]

As opções são definidas como:

- vrid Identificador de roteador virtual na interface para a qual o VRRP está sendo definido. O intervalo é de 1 a 255.
- accept O roteador virtual no estado Ative aceitará pacotes endereçados ao endereço IP do roteador virtual como seu próprio mesmo que não seja o proprietário do endereço.
- drop O roteador virtual no estado Ativo descartará pacotes endereçados ao endereço IP do roteador virtual mesmo que ele não seja o proprietário do endereço.

Neste exemplo, a opção Ativo é configurada para aceitar pacotes usando o comando vrrp 1 accept mode accept.

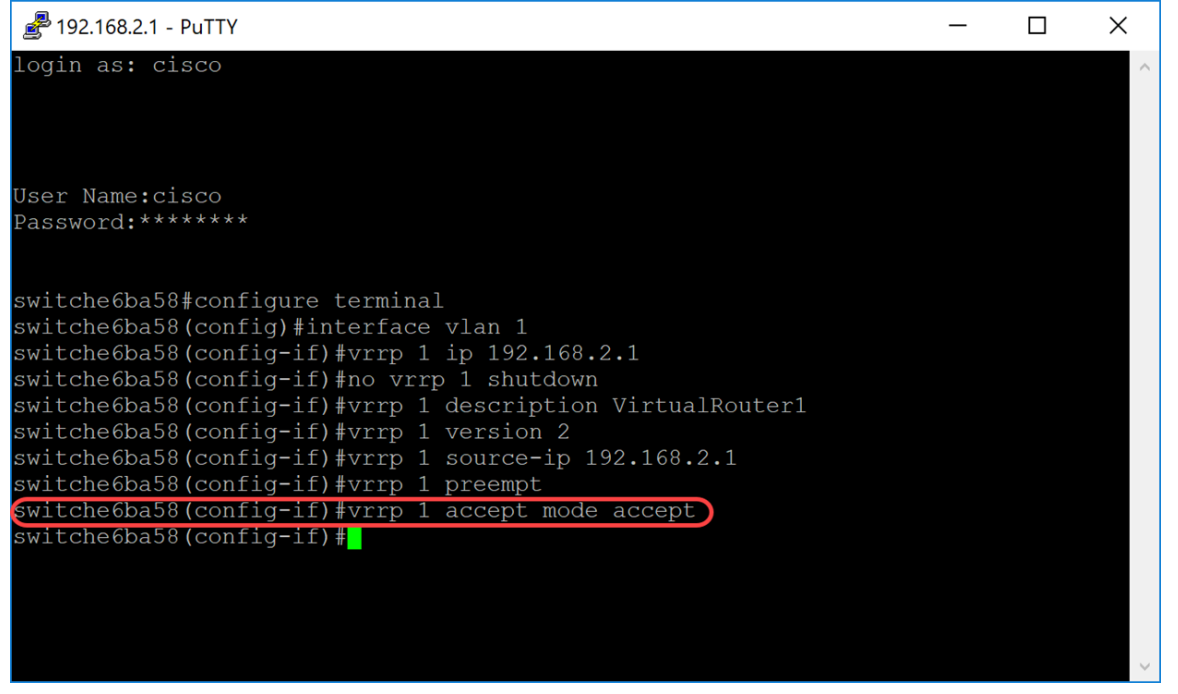

Etapa 12. Para definir o intervalo entre anúncios sucessivos pelo roteador virtual VRRP ativo, use o comando vrrp timers advertise no modo de configuração de interface. Neste exemplo, deixamos

o anúncio de temporizadores como a configuração padrão de 1 segundo. A figura abaixo mostra um exemplo de como o comando deve ser digitado por 2 segundos.

SG550XG#(config-if)#vrrp [vrid] timers anunciam o *intervalo* msec [msec]

As opções são definidas como:

- vrid Identificador de roteador virtual na interface para a qual o VRRP está sendo definido. O intervalo é de 1 a 255.
- msec (Opcional) Altera a unidade do tempo do anúncio de segundos para milissegundos.
  Sem a palavra-chave, o intervalo do anúncio é em segundos.
- intervalo intervalo de tempo entre anúncios sucessivos. Se a palavra-chave msec estiver presente, o intervalo válido será de 50 a 4.0950 milissegundos. Se a palavra-chave msec for omitida, o intervalo válido será de 1 a 40 segundos.

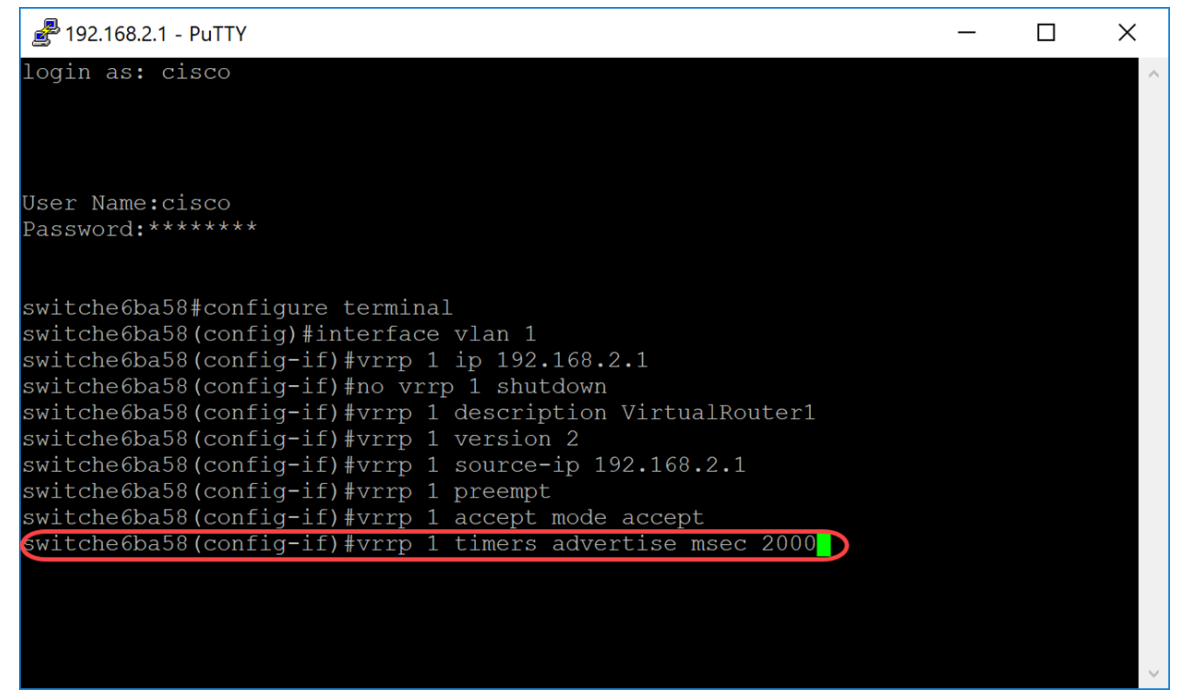

Etapa 13. (Opcional) O rastreamento de objeto é um processo independente que gerencia a criação, o monitoramento e a remoção de objetos rastreados, como o estado do protocolo de linha de uma interface, o estado de uma rota IP ou a acessibilidade de uma rota. O processo de rastreamento pesquisa periodicamente os objetos rastreados e anota qualquer alteração de valor. O rastreamento de objeto VRRP dá acesso VRRP a todos os objetos disponíveis por meio do processo de rastreamento. A prioridade do dispositivo virtual é incrementada ou diminuída com base no estado do objeto sendo rastreado.

Para saber mais sobre o rastreamento de objetos para VRRPv3, consulte o link: <u>VRRPv3</u>: <u>Integração de Rastreamento de Objeto</u>

Para configurar o VRRP para rastrear um objeto, insira o seguinte:

SG550XG#(config-if)#vrrp [vrid] track [object-id] decremento [priority]

- vrid Identificador de roteador virtual na interface para a qual o VRRP está sendo definido. O intervalo vai de 1 a 255.
- object-id número de associados para rastrear o objeto com este roteador VRRP. Os valores válidos para o argumento number variam de 1 a 64. Este valor foi inserido nas faixas de SLA, clique <u>aqui</u> para obter mais informações.

 priority - (Opcional) Valor pelo qual a prioridade do roteador é reduzida ou incrementada quando o objeto rastreado fica inativo ou volta a funcionar. O valor padrão é 10. Os decrementos podem ser definidos para qualquer valor entre 1 e 253.

Neste exemplo, não configuramos o VRRP para rastrear um objeto, mas digitamos o comando para mostrar um exemplo de como ele seria.

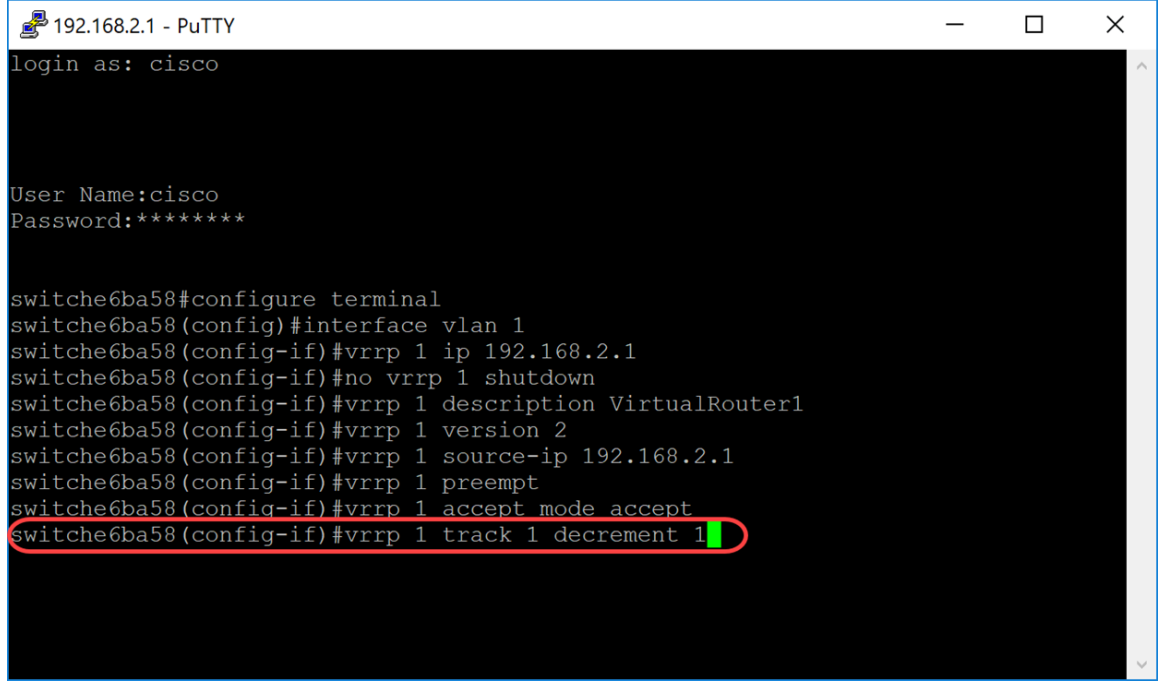

Etapa 14. Digite o comando end para voltar ao modo EXEC Privilegiado.

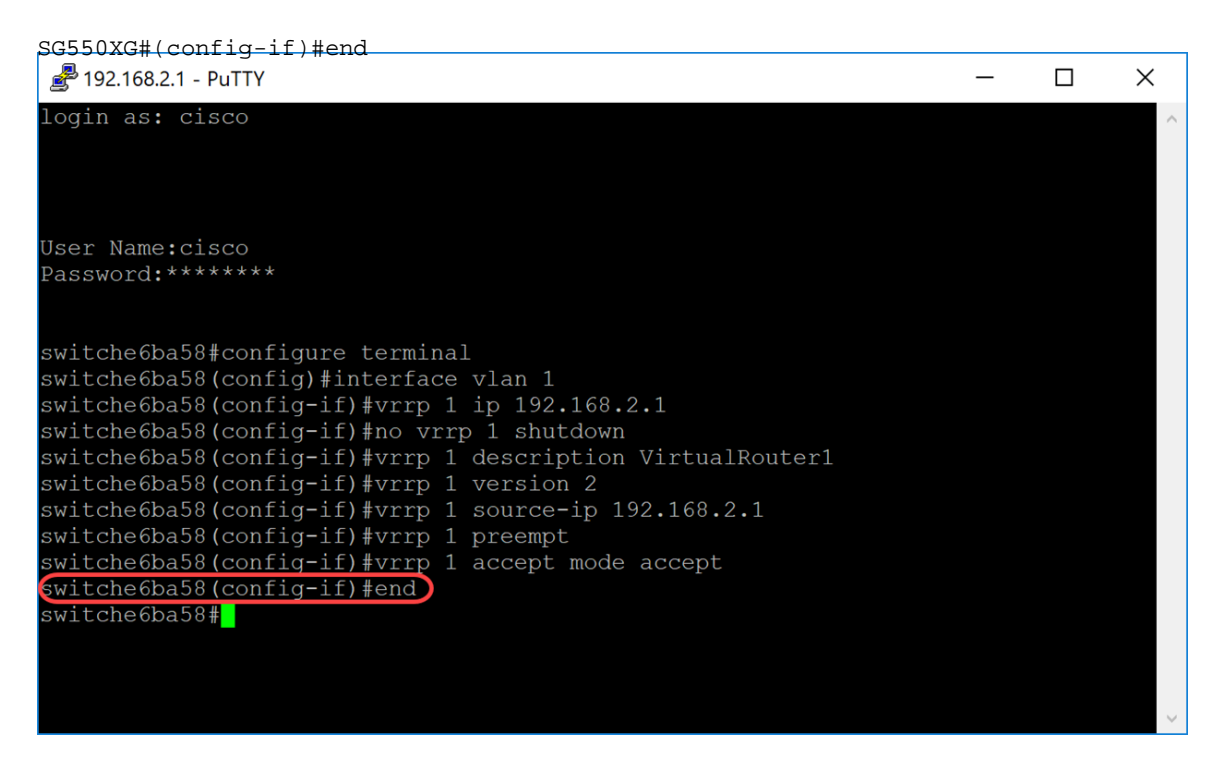

Etapa 15. (Opcional) No modo EXEC Privilegiado do switch, salve as configurações configuradas no arquivo de configuração de inicialização. Em seguida, pressione Y para Yes (Sim) ou N para No (Não) no teclado depois que o prompt *Overwrite file [startup-config]... (Sobrescrever arquivo [startup-config]) for exibido.* 

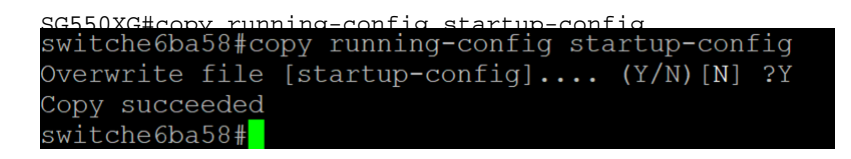

Etapa 16. Repita as etapas 1 a 15 no próximo switch para configurar outro roteador virtual. Neste exemplo, configuramos um segundo switch para se tornar o roteador virtual em standby.

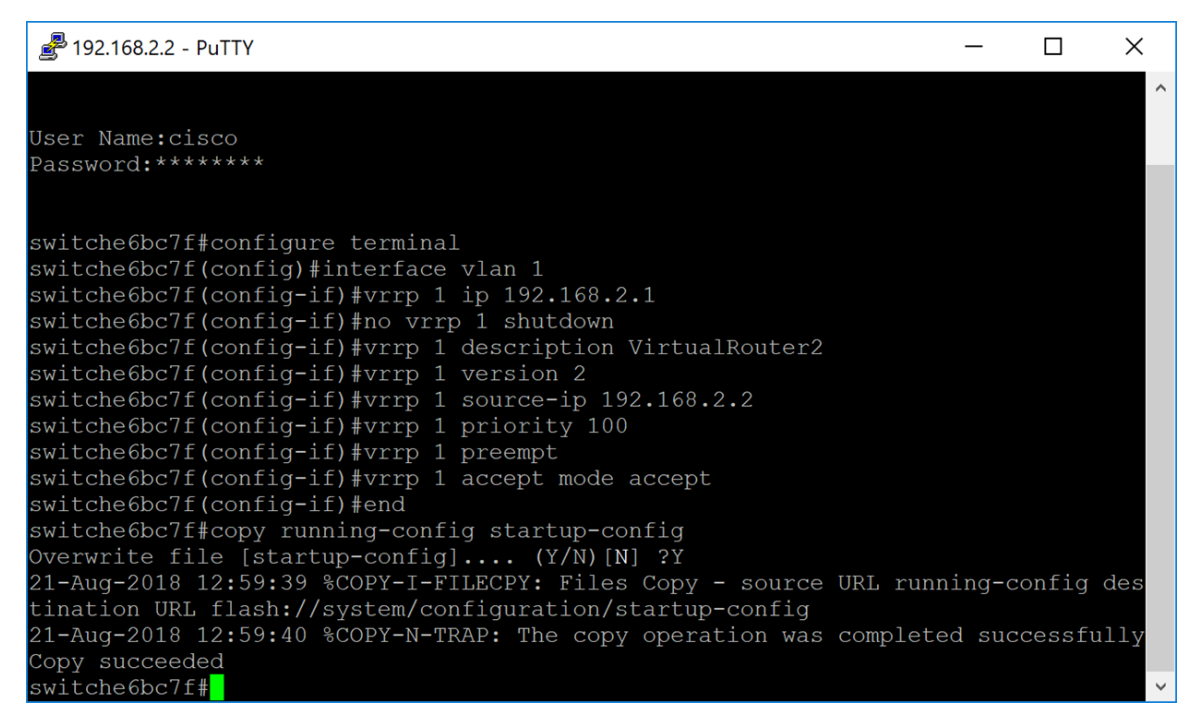

#### Verificando/Testando o VRRP

Etapa 1. Para exibir um status breve ou detalhado de uma ou todas as configurações dos roteadores virtuais VRRP, digite o seguinte comando:

SG550XG#show vrrp {all | resumo | interface [interface-id]}

As opções são:

- all (Opcional) Fornece informações do roteador virtual VRRP sobre todos os roteadores virtuais VRRP, incluindo roteadores virtuais no status de desabilitação. Se nenhuma palavrachave for inserida, a palavra-chave all será aplicada.
- brief (Opcional) Fornece uma visão resumida das informações do roteador virtual VRRP.
- interface interface-id (Opcional) Identificador de interface.

Neste exemplo, usamos show vrrp all.

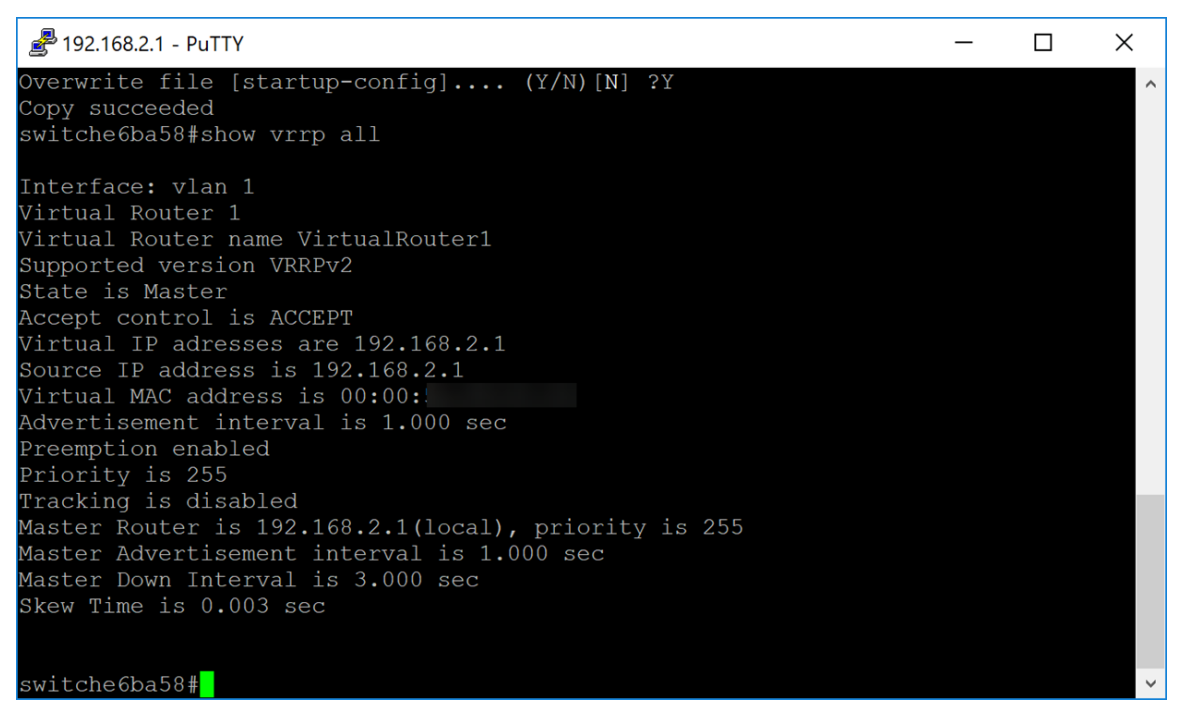

Etapa 2. No segundo switch, usamos o seguinte comando para exibir informações detalhadas do roteador VRRP.

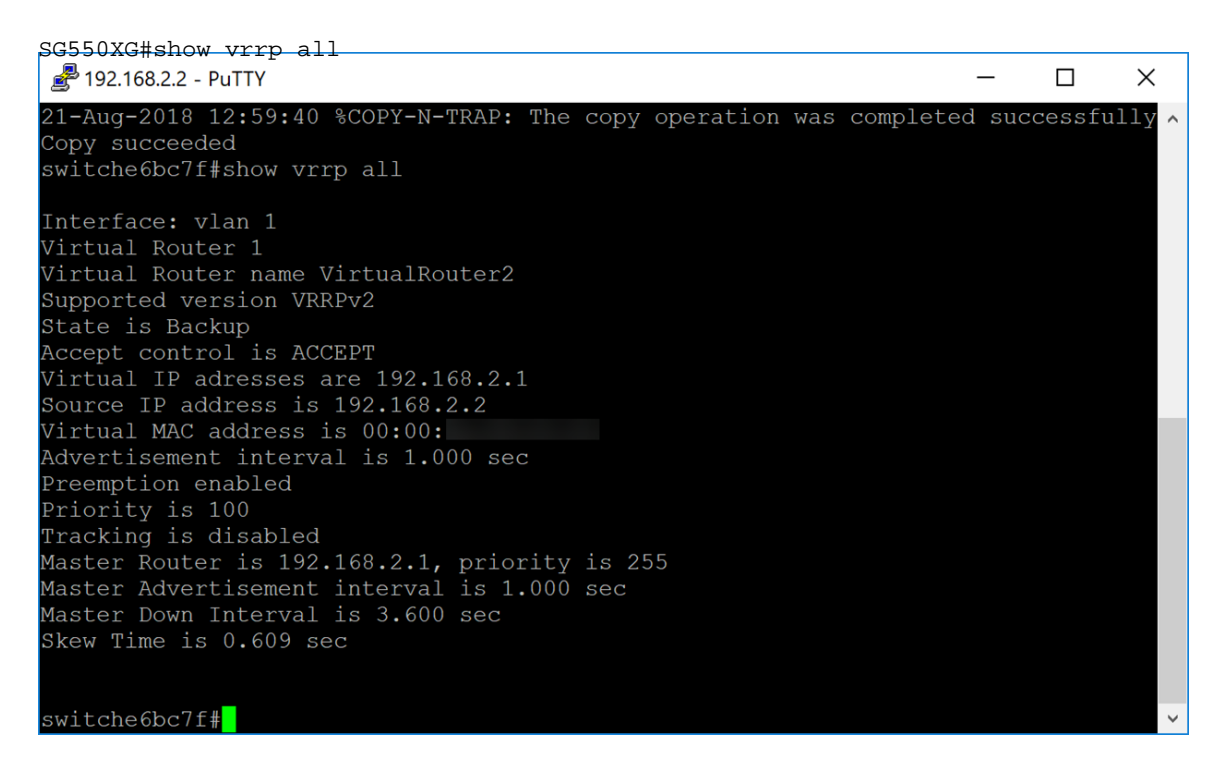

Etapa 3. Esta etapa mostra um exemplo do que acontece quando o primeiro switch (Ativo) é desativado. O segundo switch (Standby) torna-se o Ativo, como mostra o exemplo abaixo. O estado é *Ativo* para o segundo switch com o endereço IP origem de *192.168.2.2*.

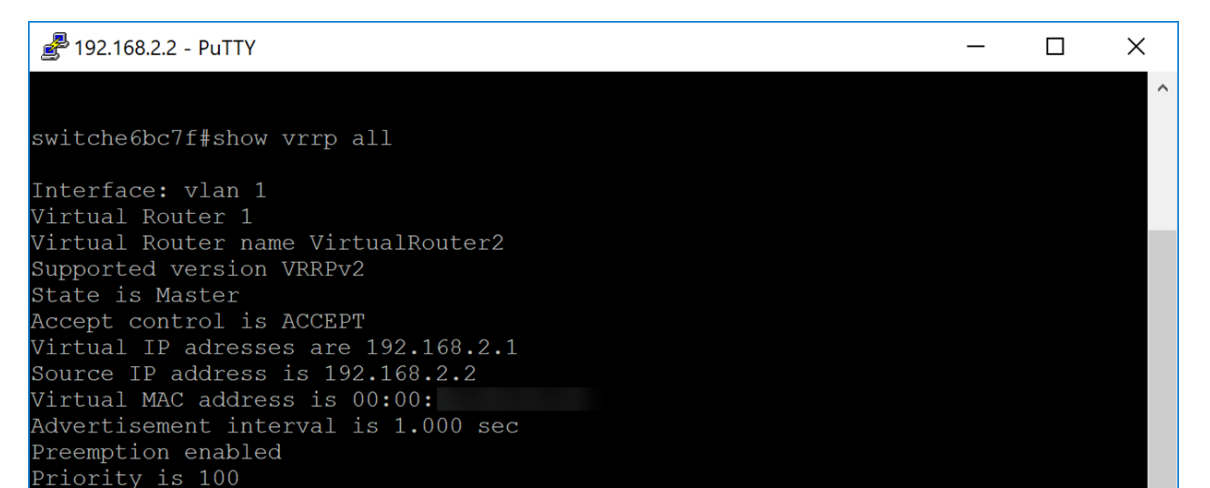

## Conclusão

Agora você deve ter configurado com êxito o VRRP em um switch SG550X através da CLI.